## 東海大学付属甲府高等学校

## ■ Web出願手続きから入試までの流れ(志願者)

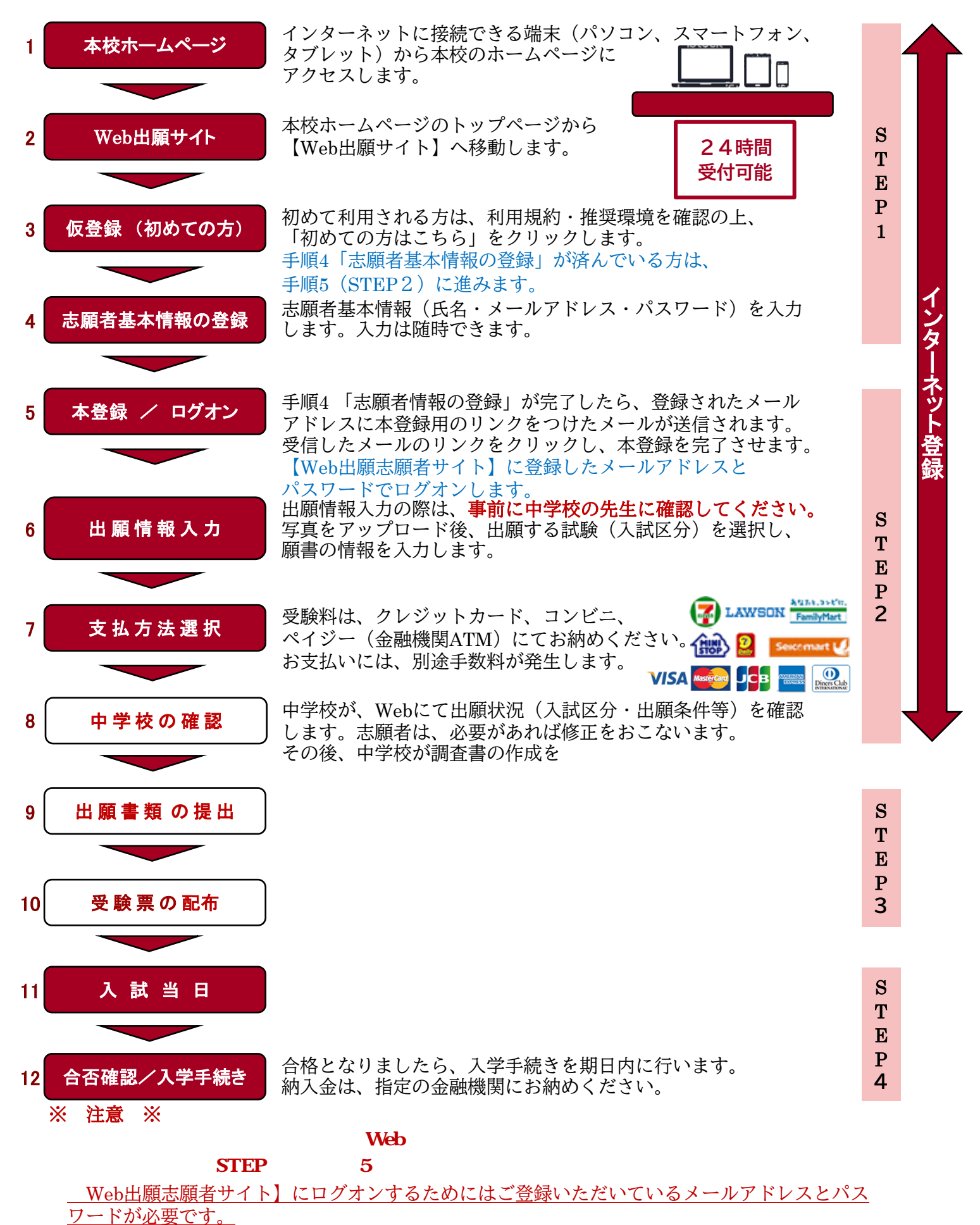

## Web 出願の利用手順 【志願者サイト】

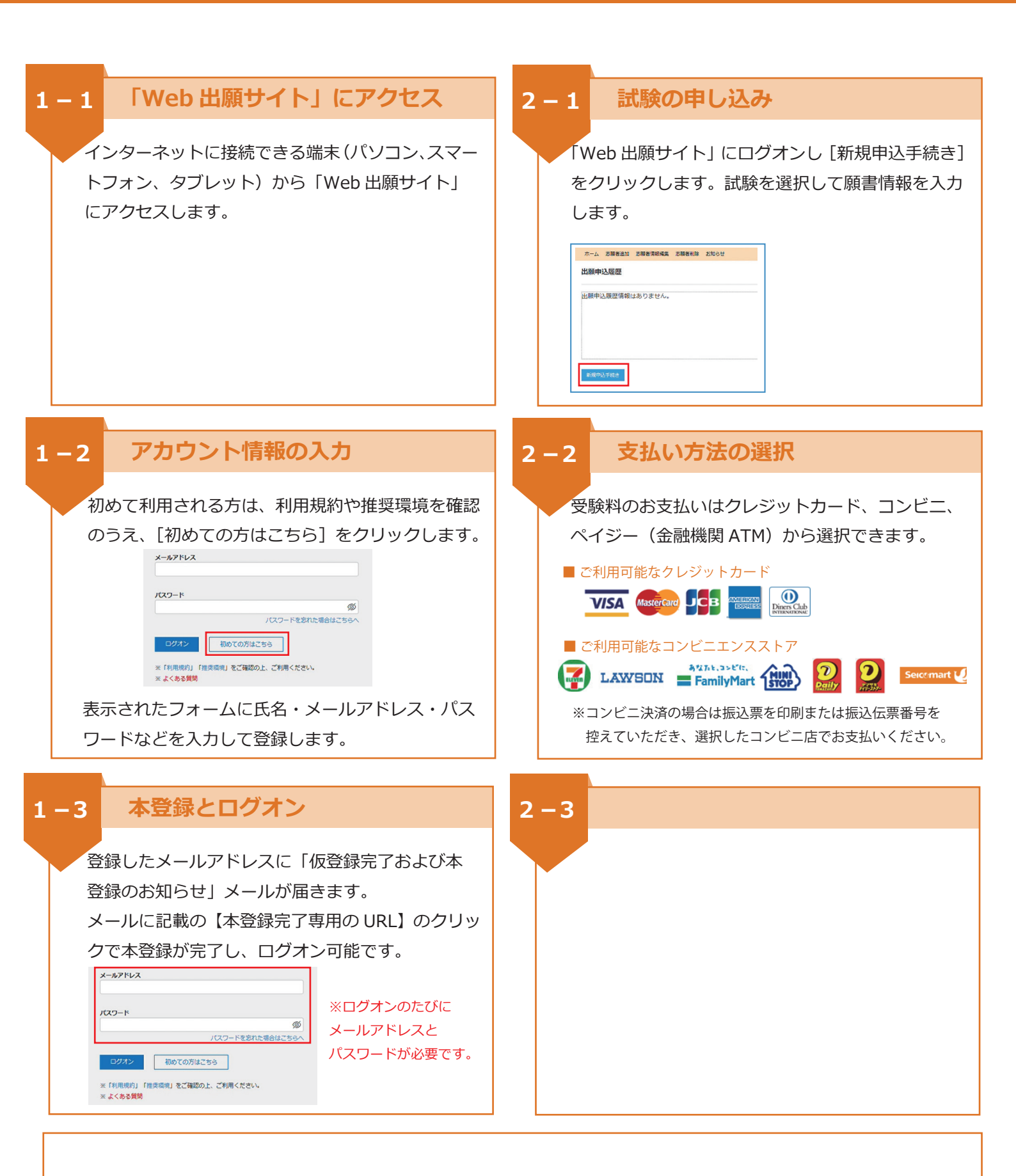